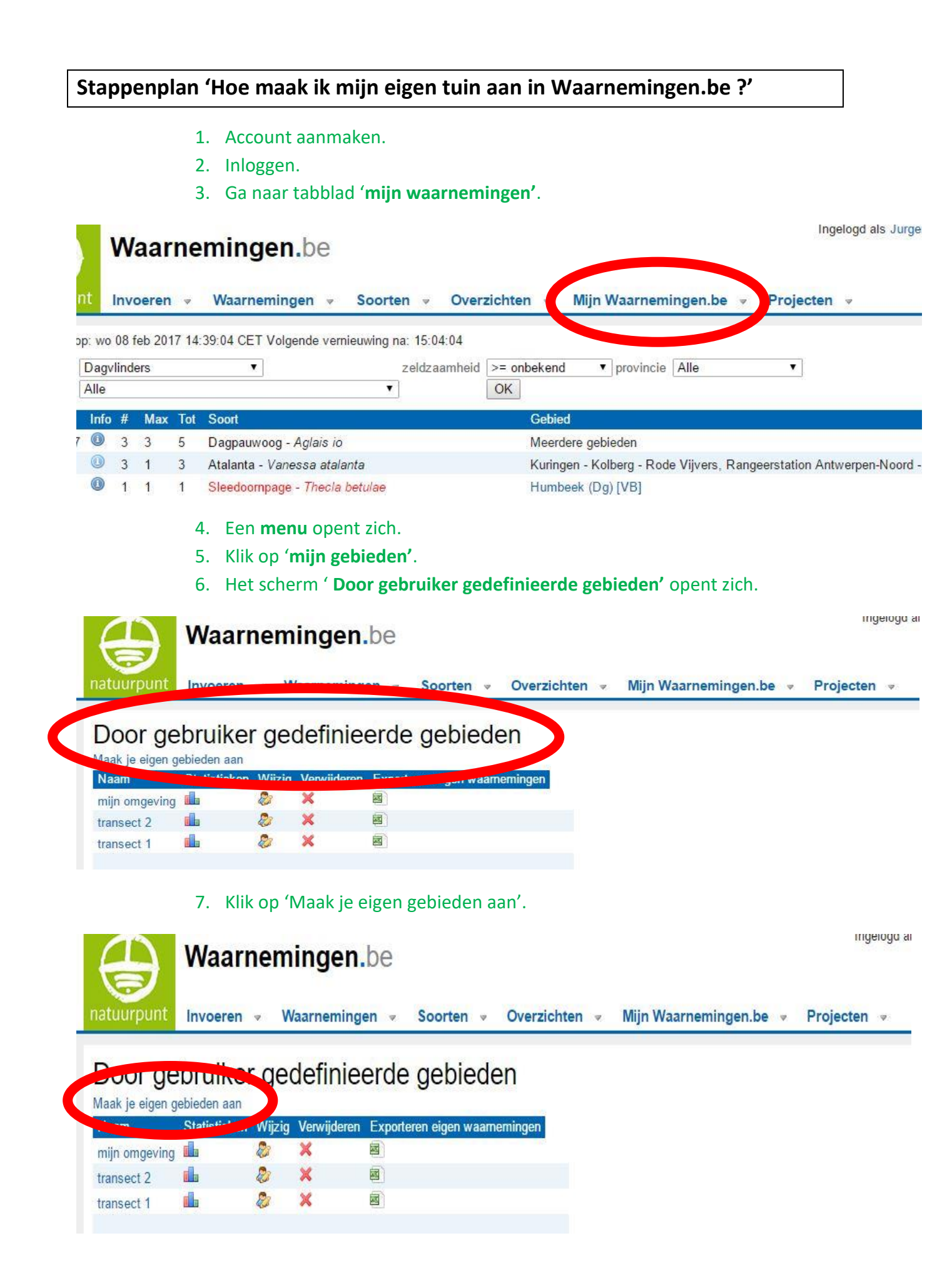

- 8. Het scherm ' Toevoegen Eigen gebied' opent zich.
- 9. Vul in het veld naam: 'mijn tuin + je naam' in.
- 10. Zoek op de kaart naar je tuin. (of via de zoekfunctie 'zoek mijn locatie')
- 11. Klik op het **polygoon** symbool en baken je tuin af door met de muis de contouren van je tuin in te tekenen. Dit doe je door te klikken met de muis. Sla op en klaar is kees.

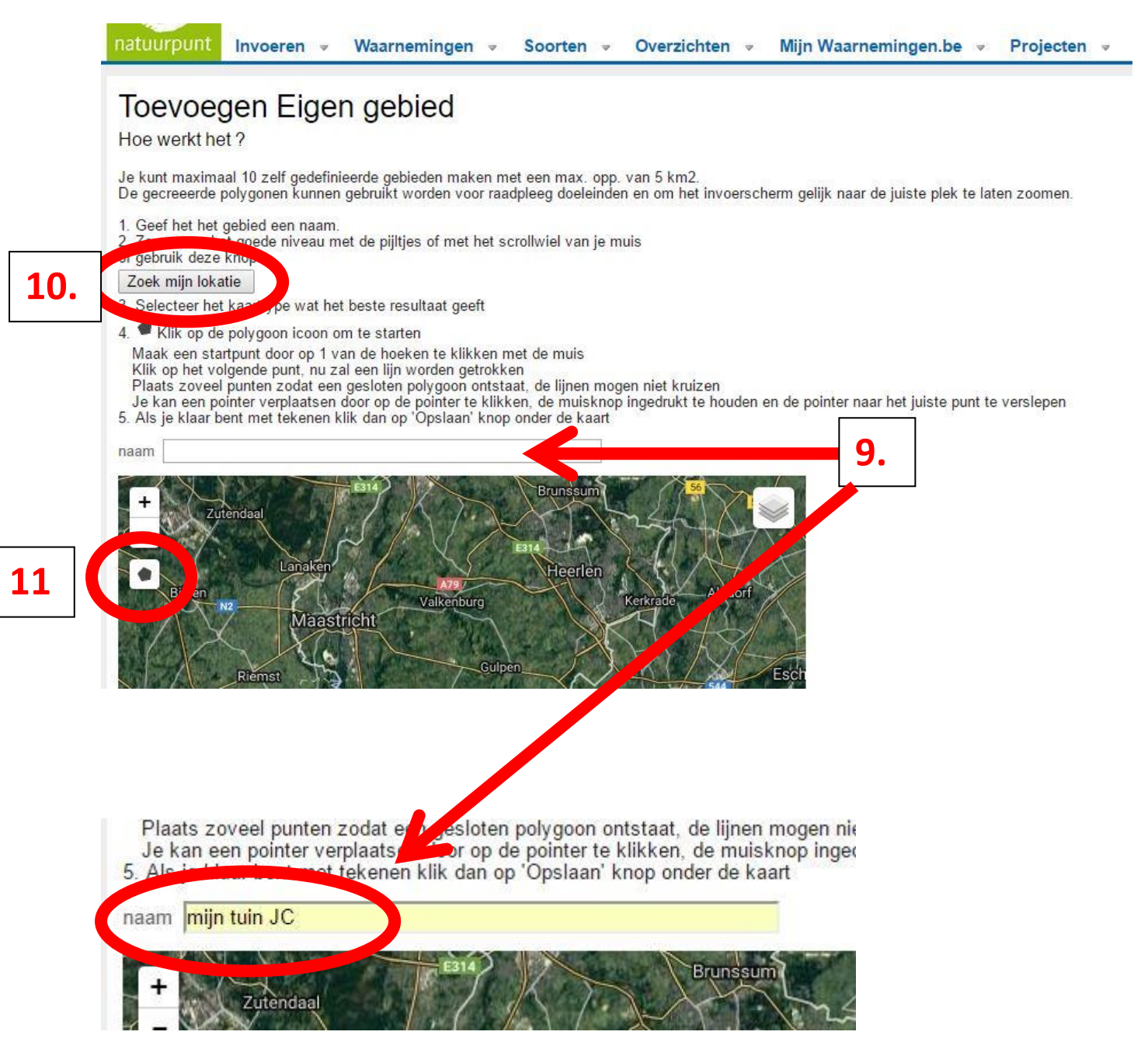

12. Het **resultaat** van je tuin zie je op de kaart. In het rechtermenu ' **Over dit zelf gedefinieerde gebied'** heb je diverse mogelijkheden om statistieken van je tuin te bekijken.

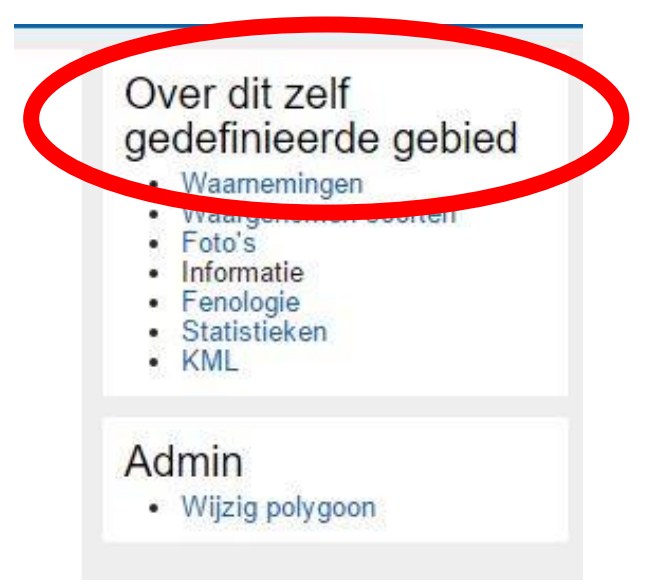

## mijn tuin JC

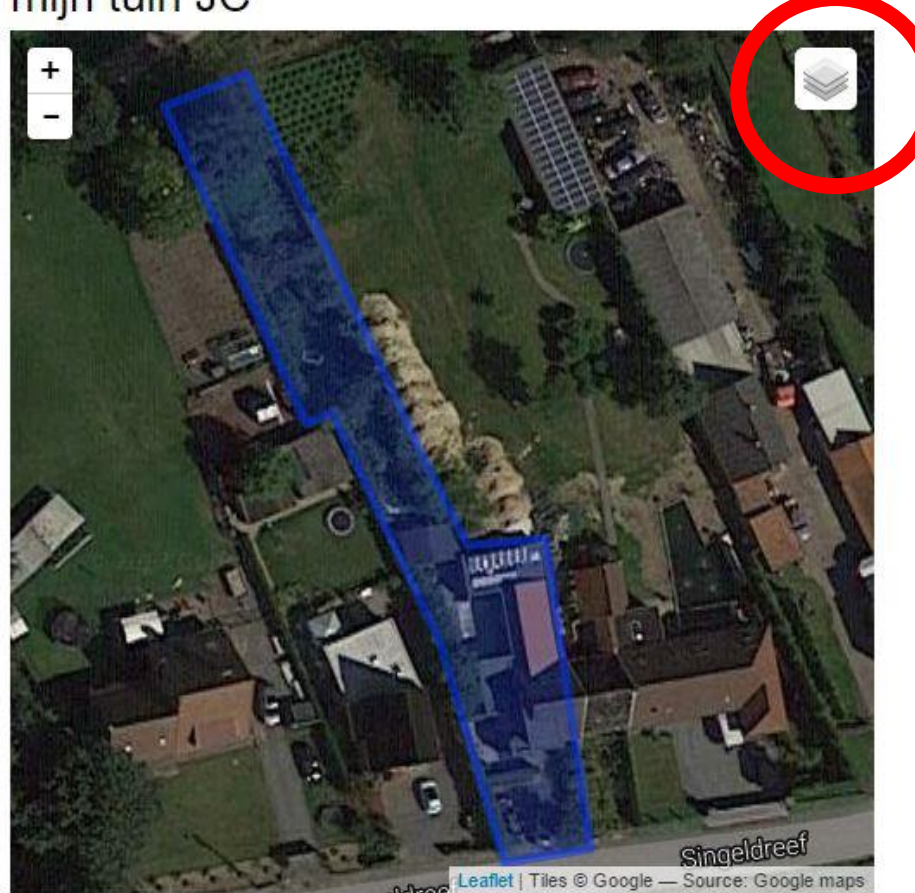

Keuzemenu van achtergrond van je kaart.

Informatie » Routebeschrijving via Google Maps oppervlak 919.4697 m<sup>2</sup> (Lambert 1972 Projectie) Lokeren - Oudenbos

## Hoe maak ik een export van mijn tuingegevens?

Dit zal op vraag van het project gebeuren en stuur je door naar couckuyt.jurgen@telenet.be

- 1. Ga naar het tabblad 'mijn waarnemingen'.
- 2. Klik op 'mijn gebieden'.
- 3. Het scherm 'Door gebruiker gedefinieerde gebieden' opent zich.
- 4. Klik op het **excell** symbool naast '**mijn tuin JC'**.

| atuurpunt        | Invoeren                    | - W     | aarneming    | en 🔻     | Soorten      | ~      | Overzic  |
|------------------|-----------------------------|---------|--------------|----------|--------------|--------|----------|
| Door ge          | bruike                      | geo     | definie      | erde     | gebie        | ede    | en       |
| /laak je eigen g | ebieden aan<br>Statistiskon | Miinia  | Vonwiidoro   | - Date   |              | (0000) | minnen   |
| Naam             | Statistieken                | vvij∠ig | verwijdere . |          | eren eigen w | aanne  | enningen |
| mijn tuin JC     |                             |         | ~            | <b>E</b> |              |        |          |
| mijn omgeving    |                             | 2       | ×            | -        |              |        |          |
| transact 2       |                             | 2       | ×            |          |              |        |          |
| transect Z       |                             |         |              |          |              |        |          |

5. Vul '**dagvlinders**' en de '**gevraagde datums'** in zoals hieronder getoond op het scherm.

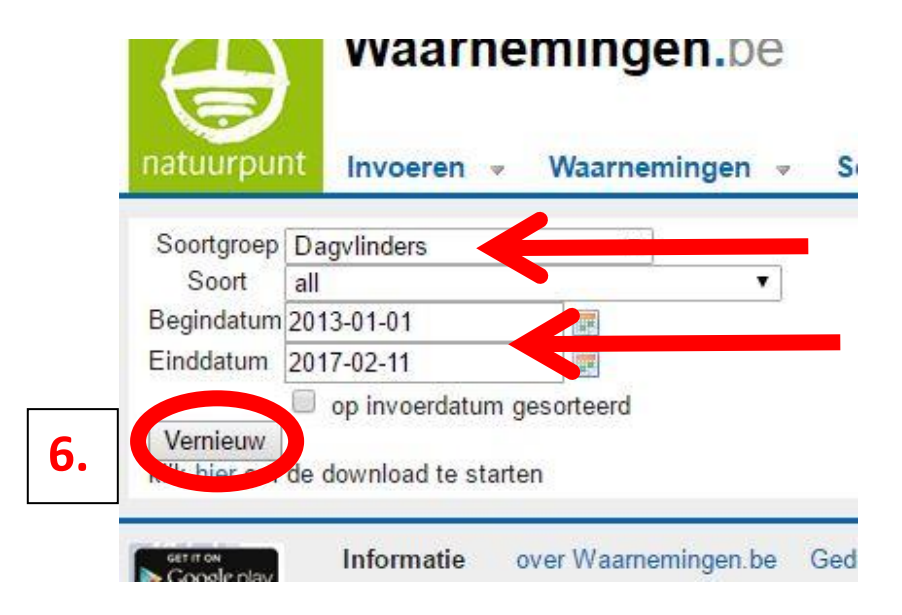

6. Klik op de knop '**Vernieuw**'.

7. Klik op **'hier**' onder de knop Vernieuw.

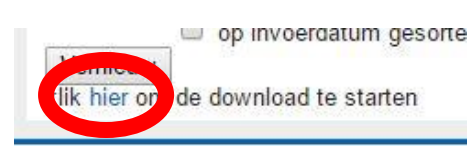

- Een Excel file wordt gedownload. Sla het op onder de naam 'mijn tuin + je naam' en stuur het op naar <u>couckuyt.jurgen@telenet.be</u>
- 9. Zo simpel is het !